## Ausfüllanleitung für die Notfall-Karte des SSR-Wildberg

Notfall-Karte auf www.ssr-wildberg.de öffnen. Dazu Rubrik **Service / Downloads** wählen und **Notfallkarte** anklicken.

Nun steht die Notfall-Karte zum Ausfüllen bereit. Das Ausfüllen unterscheidet sich, je nach verwendetem Internet-Browser.

Ein Internet-Browser (praktisch auf jedem PC vorhanden) ist eine Software, also ein Computerprogramm zur Darstellung von Webseiten im Internet! Die bekanntesten **Browser** sind Firefox, Chrome, Internet Explorer, Safari und Opera! Jeder **Browser** hat etwas unterschiedliche Funktionen, sowie eine etwas andere Benutzeransicht.

a) Mit den Browsern Edge, Chrom oder Internet Explorer (von Microsoft) ist das <u>Ausfüllen</u> aller blau hinterlegten Felder direkt auf der Internet-Seite möglich. >>> weiter siehe Pos. c)

-----

b) Mit dem Browser "Firefox" erscheinen über der Notfall-Karte folgende Hinweisen im gelb markierten Querbalken (siehe nachfolgende Darstellung):

|   | links:           | A        | Das PDF-Dokument wird even        |         |                      |           |                              |
|---|------------------|----------|-----------------------------------|---------|----------------------|-----------|------------------------------|
|   | rechts: g        | rau      | hinterlegtes Feld:                | Mit and | erem Program         | m ansehen | Dieses Feld anklicken!       |
| A | Das PDF-Dokument | wird eve | ntuell nicht korrekt dargestellt. |         |                      |           | Mit anderem Programm ansehen |
|   | t 🕨              | 1        | von 1                             | -   +   | Automatischer Zoom 🗘 |           |                              |

Durch anklicken des grau hinterlegten Feldes öffnet sich das folgende Abfragefenster:

| ∕ie soll Firefox mit dieser Datei verfahren? |                    |        |           |  |  |  |  |  |
|----------------------------------------------|--------------------|--------|-----------|--|--|--|--|--|
| ⊖ <u>Ö</u> ffnen mit                         | Firefox (Standard) | $\sim$ |           |  |  |  |  |  |
| Oatei speiche                                |                    |        |           |  |  |  |  |  |
| Eür Dateien d                                |                    |        |           |  |  |  |  |  |
|                                              |                    |        |           |  |  |  |  |  |
|                                              |                    | ОК     | Abbrechen |  |  |  |  |  |

"Öffnen mit" und "Adobe Acrobat Reader DC" auswählen. Bestätigen mit OK.

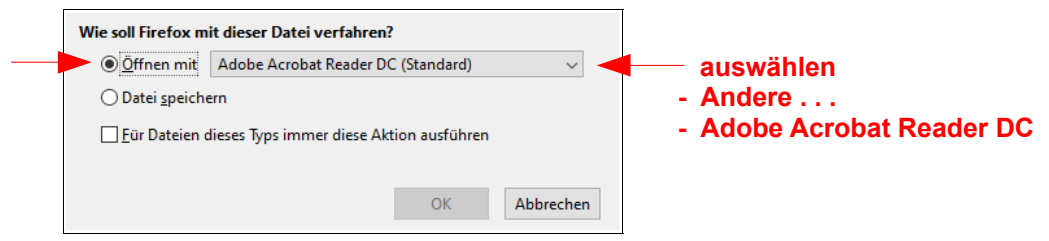

Das Programm Adope Acrobat Reader DC wird geöffnet und alle blau hinterlegten Felder der Notfall-Karte können nun ausgefüllt werden.

-----

c) Die kleinen quadratischen Auswahlfelder werden durch anklicken mit einem "X" markiert. Durch nochmaliges anklicken kann das "X" wieder entfernt werden.

Nach Eingabe ihrer Daten bitte das Abspeichern ihrer Notfall-Karte nicht vergessen (z.B.: Notfallkarte\_Max Mustermann\_05-2020.pdf).

Bitte bewahren Sie die Notfall-Karte zusammen mit ihrem Personalausweis leicht erkennbar in ihrer Geldbörse auf !

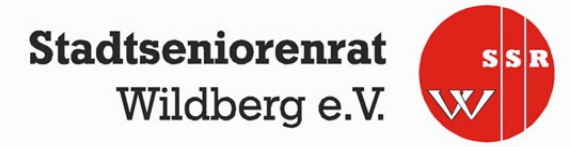